## Kurzinfo

Noten und Punktekonto für Studierende des Studiengangs Rechtswissenschaft

## Überblick

Diese Dokumentation beschreibt kurz die Besonderheiten des Noten- und Punktekontos für Studierende des Studiengangs Rechtswissenschaften. Für alle weiteren Funktionen der Web-Anwendung ist die allgemeine Anleitung <u>Campus Management Web Anwendung</u> zu nutzen.

Den Zugang zu den Anmeldeseiten befindet sich unter: <u>https://lb.ecampus.fu-berlin.de</u>

Die Website ist optimiert für die folgenden Browser:

- MS Edge (Chromium)
- Mozilla Firefox
- Google Chrome
- Apple Safari/MacOS

Für die korrekte Anzeige der Seiten müssen im Browser Cookies und JavaScript aktiviert sein. Weitere häufige Fragen werden in der <u>CM FAQ</u> beantwortet. Nach der Anmeldung ruft ein Klick auf **Noten & Punkte** das Notenkonto auf.

## Überblick

| Clara Immerwahr (f       | )                                          |            |            |                |           |
|--------------------------|--------------------------------------------|------------|------------|----------------|-----------|
| Wechseln Aktualisieren   | l                                          |            |            |                |           |
| Auswahl: Rechtswissenso  | chaft, erste jur. Prüfung (0479) ab 01     | 1.10.2016  | ~          | Übersicht      |           |
| Art: Staatsexamenss      |                                            | Soll-LP: 3 | 00         |                |           |
| Status: eingeschrieben   | gebuchte LP: 159                           |            |            |                |           |
|                          |                                            | erwor      | bene LP: 9 | 95             |           |
| Beginn: 01.10.2016       |                                            | Ende:      |            |                |           |
|                          | (aushlandan) alla Madula                   |            | Erläuteru  |                | ozöblung  |
| alle offnen / schlieisen | alle Module                                | ~          | Enauterur  | ng zur versucr | iszantung |
| Modul Status             | Modultitel                                 | Versuche   | Note       | erw. LP        | Druck     |
| > 0479al1.5P X           | A Völkerrecht                              |            | 2,10       | 0              | ē         |
| > 0479aB1.2P 📑 ∞         | Allg. Verwaltungsrecht & Verw<br>prozessR. | 2/3        |            | 0              | ē         |
| > 0479aA1.5P Ω ∞         | Allgemeines Schuldrecht                    | 1/3        |            | 0              | Ē         |
| 0479aE5.8P               | Allgemeines Steuerrecht                    |            | 12,00      | 5              |           |
| > 0479aB1.1P 📑 ∞         | Besonderer Teil des Schuldrechts           | 1/3        |            | 0              | ē         |
| > 0479aA1.1P 🗸           | Einführung in das Bürgerliche<br>Recht     |            | 10         | 5              | Ē         |
| > 0479aA1.2P 🗸           | Einführung in das Öffentliche<br>Recht     |            | 12         | 5              | đ         |
| > 0479aA1.3P 🗸           | Einführung in das Strafrecht I             |            | 11         | 5              | Ē         |

## FU3·IT

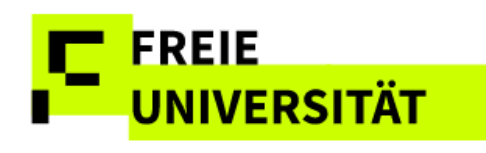

- 1
   Auswahl des
   Diese Funktion ermöglicht es, die Noten- und Punkteansicht

   Studienganges oder
   nach Studiengängen und Studiengangsbestandteilen zu filtern.

   Studiengangs Falls beantragt, finden Sie die Inhalte des Bachelors of Laws

   bestandteils
   (LL.B.)
- 2 Druckfunktion Mithilfe dieser Schaltfläche werden Leistungsübersichts-Leistungsübersicht bescheinigungen automatisch im .pdf Format erstellt. Die Bescheinigungen können nach Bedarf gespeichert und ausgedruckt werden.
- 3 Status Solange es keine Teil-/Gesamtabschlüsse zu einem Studiengang gibt, steht der Status auf "eingeschrieben". Wurde ein Teilabschluss angerechnet, wird "angerechnet" angezeigt. Liegt ein Teil-/Gesamtabschluss vor wird entsprechend der Status "erfolgreich abgeschlossen" ausgegeben. Wurde ein Teil-/Gesamtabschluss nicht bestanden wird als Status "ohne Erfolg abgeschlossen" angezeigt.
- 4 Schnellüberblick Dieses Feld informiert über den bisherigen Studienfortschritt, Leistungspunkte gemessen in Leistungspunkten.
  - Soll LP: Laut Pr
    üfungsordnung insgesamt zu erwerbende LP im Studiengang
  - Gebuchte LP: Summe der sich aus den offenen und abgeschlossenen Modulen insgesamt ergebenden LP
  - Erworbene LP: Summe der aus abgeschlossenen Modulen
     erworbenen LP
- 5 Ansicht filtern/ erweitern
   Mit einem Klick können alle Module expandiert- (alle LVs und Einzelleistungen je Modul zusätzlich angezeigt), zusätzliche Angaben zu den Modulen eingeblendet oder die Modulliste nach dem Abschlussstatus der Module gefiltert werden.
- 6 Statusicons Neben der farblichen Kennzeichnung in gelb=nicht abgeschlossen und grün=abgeschlossen, informieren Statussymbole über den Buchungsstatus der Module. Die Symbole entsprechen denen der An- und Abmeldungsfunktion.
  - Das Modul kann noch nicht abgeschlossen werden, da nicht alle erforderlichen Lehrveranstaltungen gebucht wurden
  - Alle Modulbestandteile sind gebucht, aber das Modul ist noch nicht abgeschlossen (weil z.B. noch Teilleistungen ausstehen)
    - Das Modul ist abgeschlossen
      - Das Modul wurde ohne Erfolg beendet.

Die Funktion Vorläufige Durchschnittsnote errechnen ist für Studierende dieses Studiengangs nicht vorgesehen. Die Notenskala ist JUR1 und weicht von der sonst gebräuchlichen GESA-Skala ab: http://www.jura.fuberlin.de/international/ studierendenaustausc h/incomings/noten/in dex.html

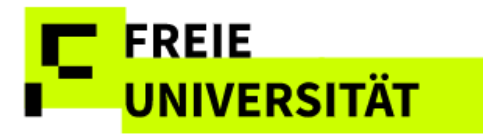

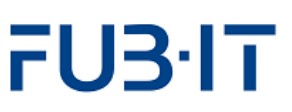

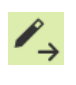

Das Modul wurde für eine Anrechnung eines anderen Moduls verwendet.

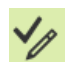

Das Modul wurde angerechnet

7 Schnellüberblick Noten und LP pro Modul

Diese Spalten geben Aufschluss über einzelne Modulleistungen und die Leistungspunkte, die für diese erworben wurden. Wenn die Moduldetails eingeblendet werden, sind auch die freigegebenen Einzelbeurteilungen einsehbar, sofern diese vorhanden sind.